# 1. Zelená nafta

Základní filozofií nové funkcionality evidence spotřeby "zelené" nafty byla maximální jednoduchost, minimum nadstandardních funkcí a propojení s evidencí aplikací hnojiv a POR.

Evidence spotřeby "zelené nafty" se v aplikaci EPH skládá ze 4 dílčích oblastí:

- 1. Kombinovaný vyhledávací a zadávací formulář úkonů
- 2. Zadání spotřeby zelené nafty z formuláře aplikací hnojiv/POR
- 3. Přehledové sestavy
- 4. Zadání záznamové povinnosti

Úvodem je třeba vysvětlit, že pojetí evidence "zelené nafty" respektuje vnitřní předpis Celní správy ze dne 12.5.2008, kterým se stanovují mimo jiné náležitosti evidence spotřeby zelené nafty. Evidenci spotřeby zelené nafty v EPH může uživatel vést na 3 úrovních:

- Prostá evidence úkonů na parcelách bez spotřeby jde o tzv. minimální povinnost evidence spotřeby ZN. Uživatel tím dostojí povinnosti, ale nevýhodou je, že se mu nevysčítává automaticky spotřeba ZN, což může vést k chybám v evidenci.
- Evidence úkonů se spotřebou nafty jde o rozšířenou základní povinnost evidence, která má tu výhodu, že se automaticky plnohodnotně vygeneruje formulář přílohy č. 2. Jakožto podklad pro nárok na vratku spotřební daně
- 3. Evidence v režimu záznamové povinnosti jestliže byla celní správou uživateli uložena záznamová povinnost, pak aplikace vyžaduje kompletní vyplnění údajů o spotřebě k jednotlivým úkonům včetně označení stroje, doby činnosti a spotřebě na hodinu. Aplikace v případě této evidence připraví uživateli detailní evidenci spotřeby v rozsahu přílohy č. 4 pokynu celní správy.

Dále je třeba upozornit, že veškeré úkony se zadávají k parcelám, přestože některé činnosti nemají povahu "práce na poli" – např. dovozy beden do sadu. Úkony byly tak rozděleny na 2 skupiny:

- 1. Činnosti vázané ke kultuře jde o typické plošné činnosti, u nichž lze spotřebu zadávat "hektarově", tj. jako spotřebu/ha a výměru činnosti.
- Ostatní činnosti činnosti, které se nepřímo vážou k dané parcele (např. zmíněný dovoz beden do sadu). Tyto činnosti se mohou zadávat ve formě spotřeby/hod nebo jen celkové spotřeby.

A konečně je třeba upozornit na skutečnost, že aplikace nepodporuje zatím Přehled o nákupu a spotřebě ZN (tzv. přílohu č. 3 předpisu celní správy). Podpora evidence nákupu ZN bude dopracována až podle míry využití nové funkcionality.

### 1.1 Kombinovaný vyhledávací a zadávací formulář úkonů

Kombinovaný vyhledávací a zadávací formulář úkonů je jádrem nové evidence. Jeho spuštění se provádí tak, že v menu zvolíte **Zelená nafta** a kliknete na odkaz **Evidence**.

Funkčnosti formuláře lze rozdělit následovně:

- 1. Vyhledávací formulář
- 2. Zadávání nových úkonů
- 3. Modifikace zadaných úkonů
- 4. Kopie zadaných úkonů na další parcely
- 5. Tisk informativní sestavy

Formulář je popsán na následující straně. Předem je vhodné upozornit na základní barevné rozlišení "třístupňové" evidence. Nikomu nebráníme, aby si vyplňoval všechny údaje o spotřebě ZN k danému úkonu, nicméně pokud uživatel nemá nařízenou záznamovou povinnost, tak se evidence může omezit pouze na "zelená políčka" nebo "zelená a oranžová políčka". Barevné rozlišení políček je provedeno následovně:

- 1. Zelená políčka základní povinnost = datum, parcela a identifikace činnosti
- 2. Zelená + oranžová políčka doporučená evidence = datum, parcela, identifikace činnosti, výměra činnosti, spotřeba/ha a celková spotřeba
- 3. Červená políčka políčka pro záznamovou povinnost = identifikace stroje, doba činnosti, spotřeba/hod.

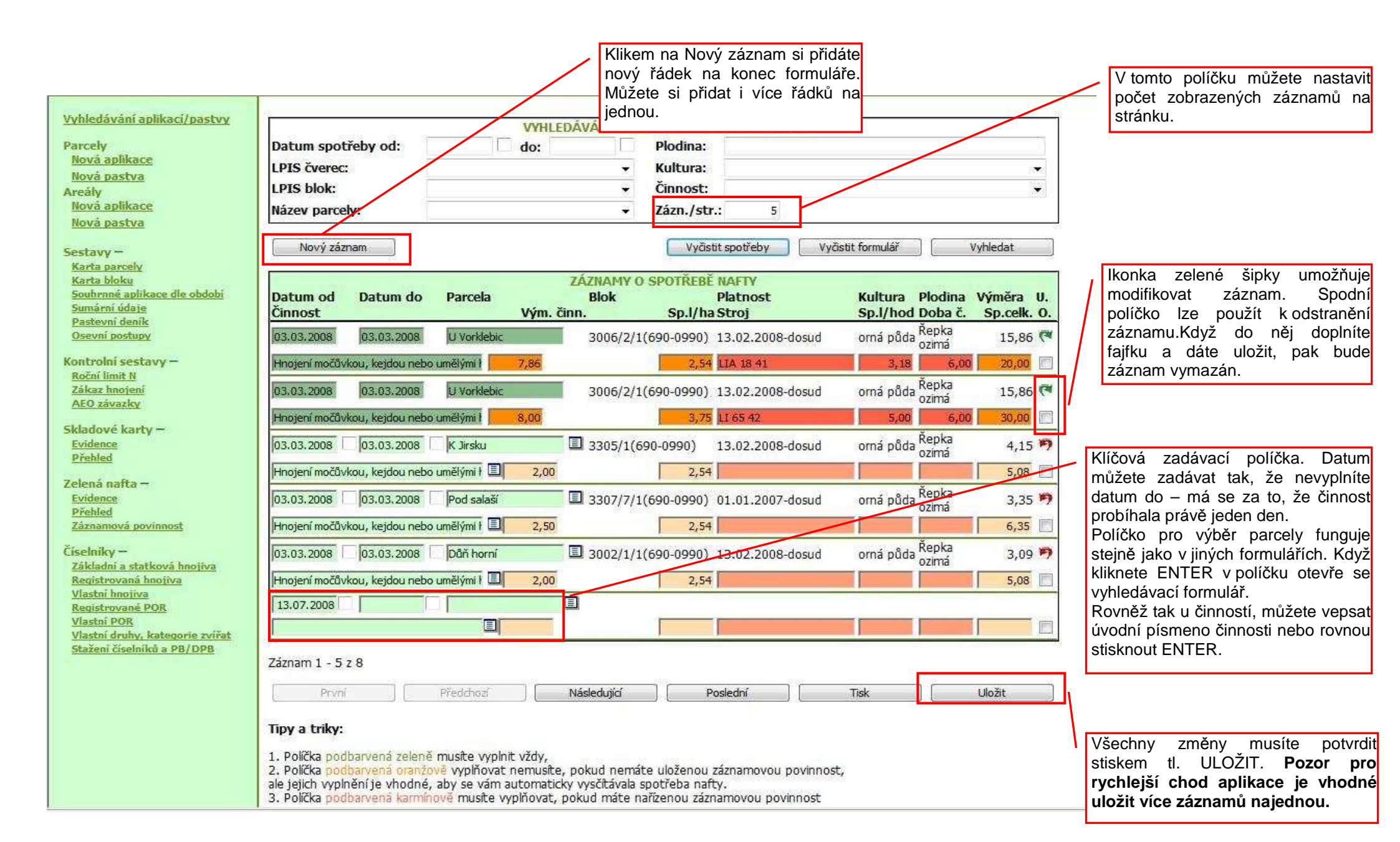

| Na tomto místě | ie nutné u  | pozornit na   | formulář | pro výběr i | íkonů: |
|----------------|-------------|---------------|----------|-------------|--------|
|                | յե հանհեն պ | 0020111111111 | Ionnulai | più vybci t | inonu. |

| 🖉 Činnosti - Windows Internet Explorer                                                                                                    |                                                                                                    | x   |
|----------------------------------------------------------------------------------------------------|----------------------------------------------------------------------------------------------------|-----|
| https://farmar.mze.cz/eph/zn_form.eci_id_lov?Z_FILTER=&                                                                                                    | &Z_MODE=INS&Z_CALLER_URL=https%3A//fa                                                                                                    | - 🔒 |
| Činnosti                                                                                                    |                                                                                                    | Â   |
| Kritéria vyhledávání pro výběr činnosti:<br>Ke kult, → Najít Zavřít                                                                                                | V tomto komoboxu můžete zvolit, zda<br>chcete vybrat činnost vázanou ke<br>kultuře nebo činnost ostatní.                                                                                   |     |
| Činnost<br>Balikování slámy (R) (A)<br>Diskován (R) (A)<br>Doprava hnoje, kejdy, močůvky nebo umělých hnojiv                                                       | V závorkách je uvedena vždy kultura,<br>ke které se činnost vztahuje a<br>následovně A nebo N, podle toho, zda<br>je na spotřebu při dané činnosti nárok<br>na vratku zelené nafty nebo ne | E   |
| Drcení slámy na poli (R) (A)<br>Hnojení močůvkou, kejdou nebo umělými hnojivy (R) (A)<br>Kompaktorování (R) (A)                                                    |                                                                                                    |     |
| Koulování (R) (A)<br>Meliorace (R) (A)                                                                                                    |                                                                                                    |     |
| Muicovani (posekani, rozdrceni a ponechani porostu<br>Nakládání hnojiv ve skladu do rozmetadla, odvoz na j<br>Nakládání osiva nebo umělých hnojiv do seciho stroje | na pozemku + zaorani) (R) (A)<br>pozemek a následná aplikace (R) (A)<br>nebo rozmetadla (R) (A)                                                                                            |     |
| Odvoz sklizených plodin a pícnin z pole (R) (A)<br>Odvoz slámy nebo balíků slámy na úložiště a rovnání                                                             | na úložišti (R) (A)                                                                                                    |     |
| <u>Orba (R) (A)</u><br><u>Plečkování (R) (A)</u>                                                                                                    |                                                                                                    |     |
| Podmítání (R) (A)<br>Internet   Chráněný režim: Zapr                                                                                                    | uto 🔍 100%                                                                                                    | ÷   |

# Kopírování záznamů

Další specificky řešenou funkcionalitou je kopírování záznamů na další parcely.

Kopírování provádíte tak, že pokliknete dvojklikem na záznam, který chcete rozkopírovat.

Kopírovaný záznam se vám zažlutí a současně se vám otevře seznam parcel.

Z něj standardně poklikem vyberte parcelu, na níž chcete kopírovat činnost. Parcel můžete vybrat více postupným klikáním na jejich názvy. Postupně vám budou "přiskakovat" rozkopírované záznamy do evidence. Nakopírované záznamy můžete modifikovat a důležité je **nezapomenout je ULOŽIT.** 

# 1.2 Zadání spotřeby zelené nafty z formuláře aplikací hnojiv/POR

Tato funkcionalita byla přidána proto, aby se provázaly úkony spojené s evidencí aplikací hnojiv a POR s evidencí činností s cílem, aby se obě "evidence nerozjely" a současně se ušetřila evidenční práce.

Nabídka činností na zadávacím formuláři aplikací hnojiv/POR je omezená jen na výčet činností, které mají co do činění s aplikací hnojiv/POR.

Barevné rozlišení "třístupňové evidence" je zcela totožné, jako v případě zadávacího formuláře zelené nafty z evidence.

#### Při zadávání aplikací hnojiv/POR nemusíte činnost vyplňovat !!

# 1.3 Přehledové sestavy

Byly vytvořeny 3 základní sestavy:

- 1. Sumární přehled spotřebované nafty dle přílohy č. 2 pokynu Celní správy
- 2. Detailní přehled spotřebované nafty dle přílohy č. 4 pokynu Celní správy (záznamní povinnost)
- 3. Informativní přehled spotřebované nafty včetně činností bez nároku na vratku SD

U sumárního a detailního přehledu spotřebované nafty je třeba upozornit na skutečnost, že pokud nemáte u všech úkonů vyplněnou sumární spotřebu, pak bude sestava neúplná a bude na ní uveden červeně text, který vás upozorní, že buď sestavu doplníte manuálně nebo se musíte vrátit do evidence a spotřebu k jednotlivým úkonům doplníte.

Sestava – "informativní přehled" je obohacena o záznamy úkonů, které jsou bez nároku na vratku spotřební daně.

## 1.4 Zadání záznamové povinnosti

Zadání záznamové povinnosti je jednoduchý úkon, pomocí něhož doplníte do evidence datum, od kdy máte nařízenou záznamovou povinnost (obdobně i její ukončení). Aplikace pak u všech úkonů provedených v době záznamové povinnosti bude kontrolovat úplnost vedení záznamů (tj. doplnění celkové spotřeby, stroje, doby činnosti, případně výměry činnosti).